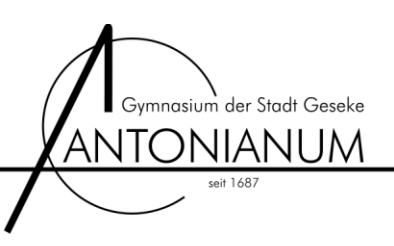

# Anleitung zur Registrierung für den "Mathekalender 2014" bzw. "Mathe im Advent 2014"

1. www.mathekalender.de aufrufen und Klasse auswählen (Die nachfolgende Anleitung bezieht sich exemplarisch auf eine 8. Klasse)

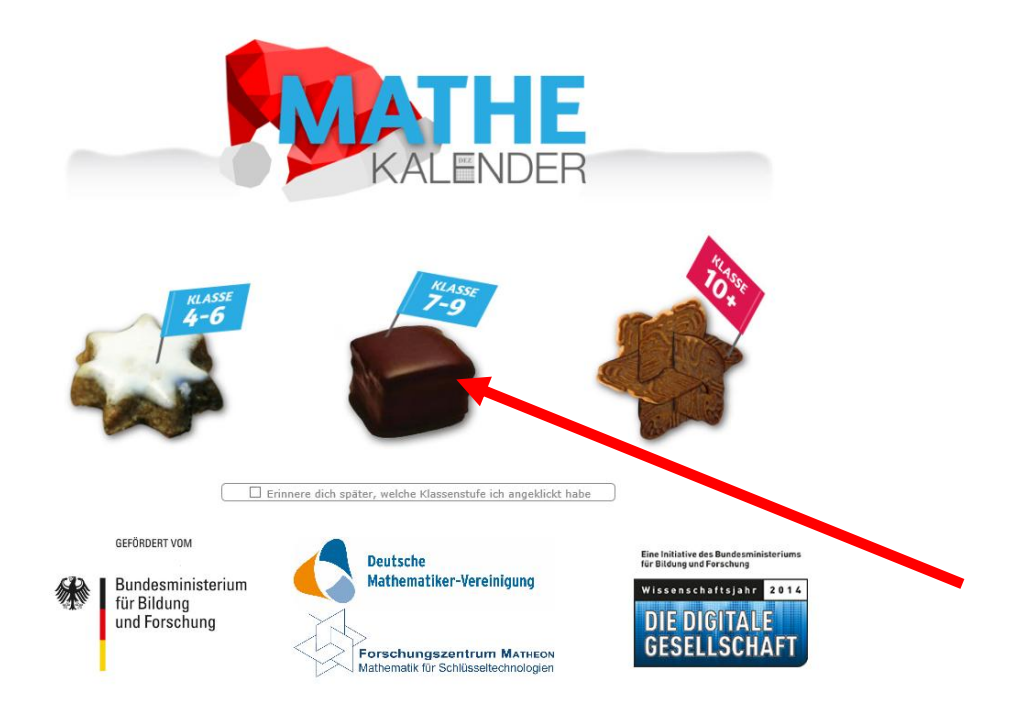

#### 2. Registrieren

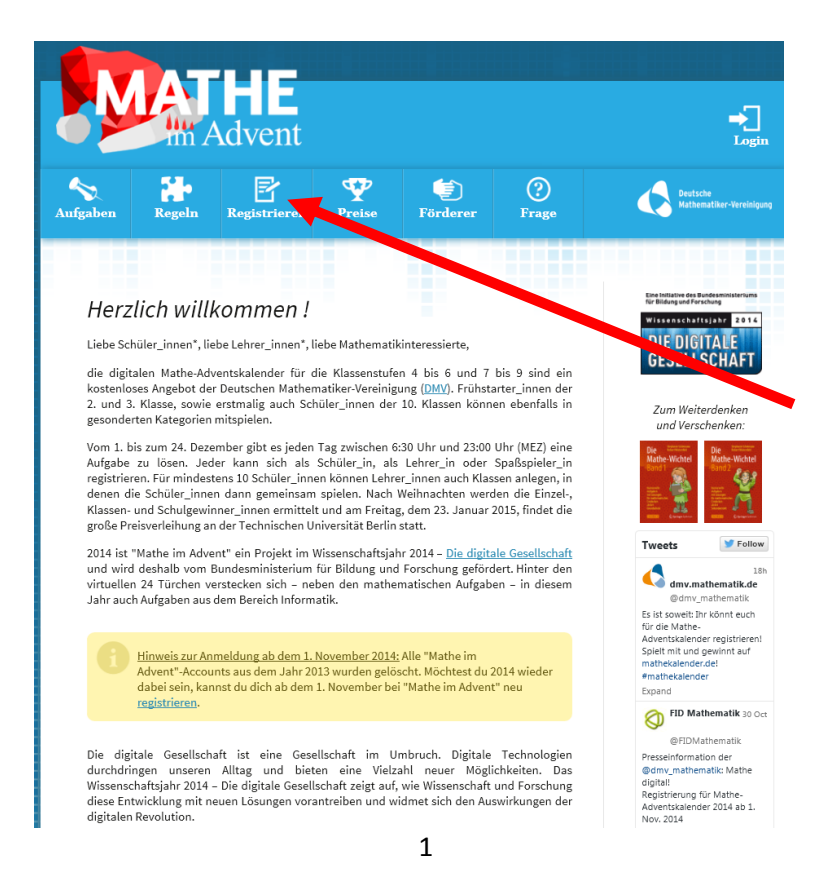

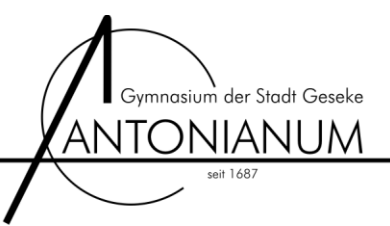

#### 3. Klasse auswählen

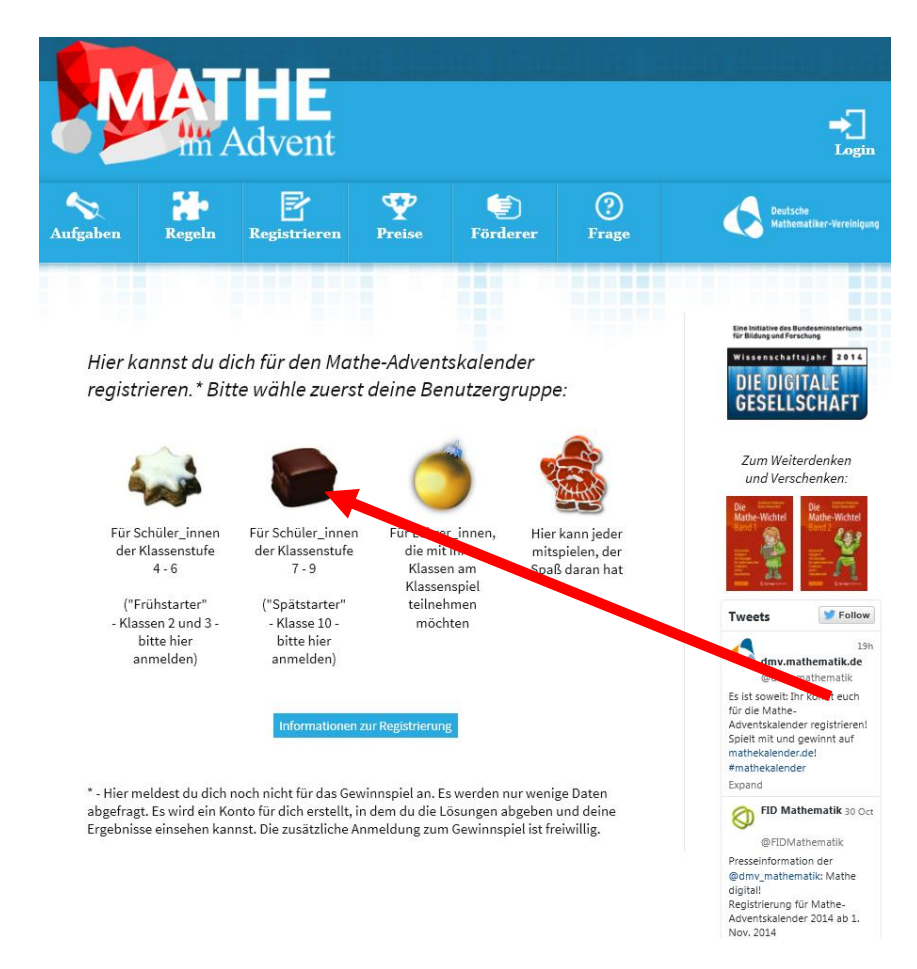

4. Formular ausfüllen und Registrierung abschließen

| MATH                                                                                                    | vent                                                                                               |                                                                                                    |                                              | ⊷<br>Login                                                                                                    |
|----------------------------------------------------------------------------------------------------|----------------------------------------------------------------------------------------------------|----------------------------------------------------------------------------------------------------|----------------------------------------------|----------------------------------------------------------------------------------------------------|
| Aufgaben Regeln Reg                                                                                                    | gistrieren Pre                                                                                     | ise Förderer                                                                                           | ?<br>Frage                                   | Deutsche<br>Mathematiker-Vereinigung                                                                                              |
| <i>Registrierung als Schu</i><br>Um dich als Schüler_in der <b>Klas</b><br>bitte das Formular vollständig a                                   | üler_in<br>ssenstufe 7 - 9 für der<br>aus.                                                         | n Adventskalender zu re                                                                                | gistrieren, fülle                            | Eine Indistrie des Punkennissteruns<br>Beitingung defensionen<br>Wissenschaftspann 2014<br>DIE DIG(TALE<br>GESELLSCHAFT           |
| Der Benutzername, den du<br>verwenden möchtest:<br>Deine F-Mail-Adresse:                                                                      |                                                                                                    |                                                                                                    |                                              | Zum Weiterdenken<br>und Verschenken:                                                                                              |
| Bitte bestätige deine E-Mail-<br>Adresse:<br>Dein Passwort:                                                                                   |                                                                                                    |                                                                                                    |                                              | Die Mathe-Wichtel<br>Hathe-Wichtel<br>Hand 1                                                                                      |
| Bitte bestätige dein Passwort:                                                                                                    |                                                                                                    |                                                                                                    |                                              |                                                                                                    |
| Dein Schultyp:                                                                                                    |                                                                                                    | ~                                                                                                    |                                              | Tweets Follow                                                                                                    |
| Deine Klassenstufe:                                                                                                    | Österreicher der Oberstr<br>entsprechende deutsche<br>(Schuljahr) an.                              | ufe geben bitte die<br>e Klassenstufe                                                                  |                                              | 19h<br>dmv.mathematik.de<br>@dmv_mathematik<br>Es ist soweit: Ihr könnt euch                                                      |
| Um zu überprüfen, dass Du keir<br>7 + 3 =                                                                                                    | ne Maschine bist, löse                                                                             | bitte diese Rechenaufgal                                                                               | e:                                           | Adventskalender registrieren!<br>Spielt mit und gewinnt auf<br>mathekalender.de!<br>#mathekalender<br>Expand                      |
| Hinweis zum Datenschutz:                                                                                                    |                                                                                                    |                                                                                                    |                                              | FID Mathematic                                                                                                    |
| Ich bin damit einverstande<br>"Mathekalender/Mathe im<br>gespeichert und verarbeite<br>Widerrufen dieser Erklärun<br>Begietigenge abechligfen | en, dass meine Daten z<br>Advent" von der Deut:<br>et werden. Sie werden<br>1g genügt eine kurze M | um Zweck der Aktion<br>schen Mathematiker-Vern<br>nicht an Dritte weiter der<br>aller im Gagmathe-im-a | einiguer († 1977)<br>eoen. Zum<br>Idvent.de. | @FIDMathematik Presseinformation der @dmw,mathematik: Mathe diginal Registrierung für Mathe- Adventskalender 2014 ab 1. Nov. 2014 |

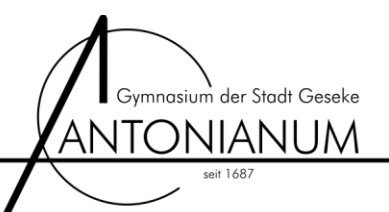

### 5. Für Gewinnspiel registrieren

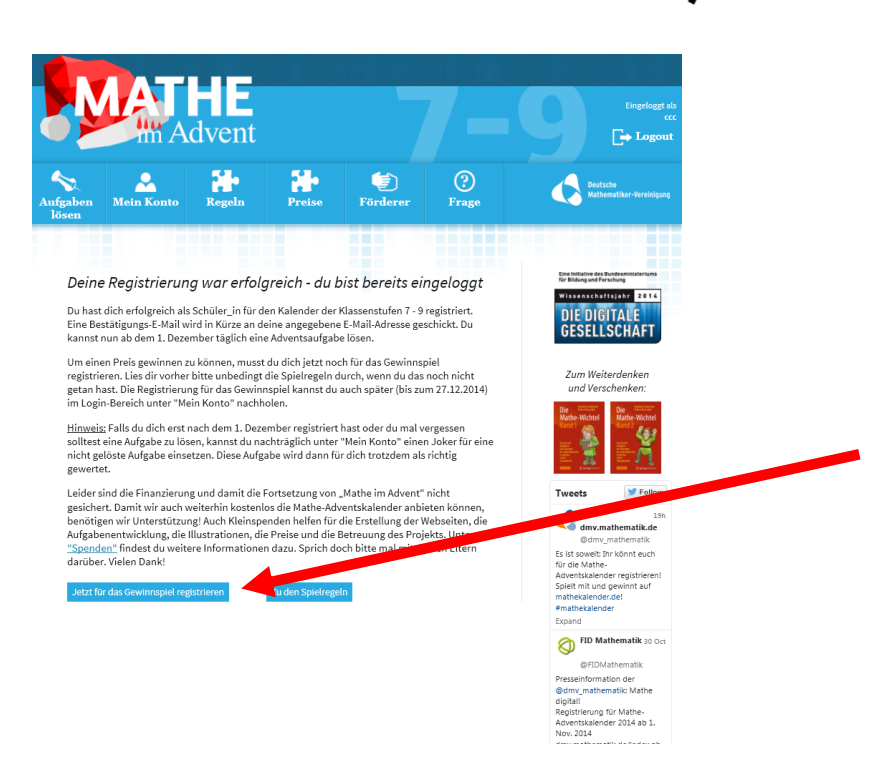

## 6. Formular ausfüllen (Einzelspiel oder Einzel- und Klassenspiel)

Empfehlung: Einzel- UND Klassenspiel

Hinweis: Schülerinnen und Schüler können NUR am Einzelspiel oder am Einzel- UND Klassenspiel teilnehmen. Es müssen im ergänzenden Klassenspiel keine zusätzlichen Aufgaben bearbeitet werden. Beim Klassenspiel werden die Lösungen aller registrierten Schülerinnen und Schüler einer Klasse zusätzlich automatisch zusammengefasst. Sie nehmen dann sowohl einzeln als auch als Klasse am Wettbewerb teil. Somit ist die Teilnahme an beiden Spielen empfehlenswert, da sie keine Mehrarbeit verursacht!

| 59590 |
|-------|
|       |

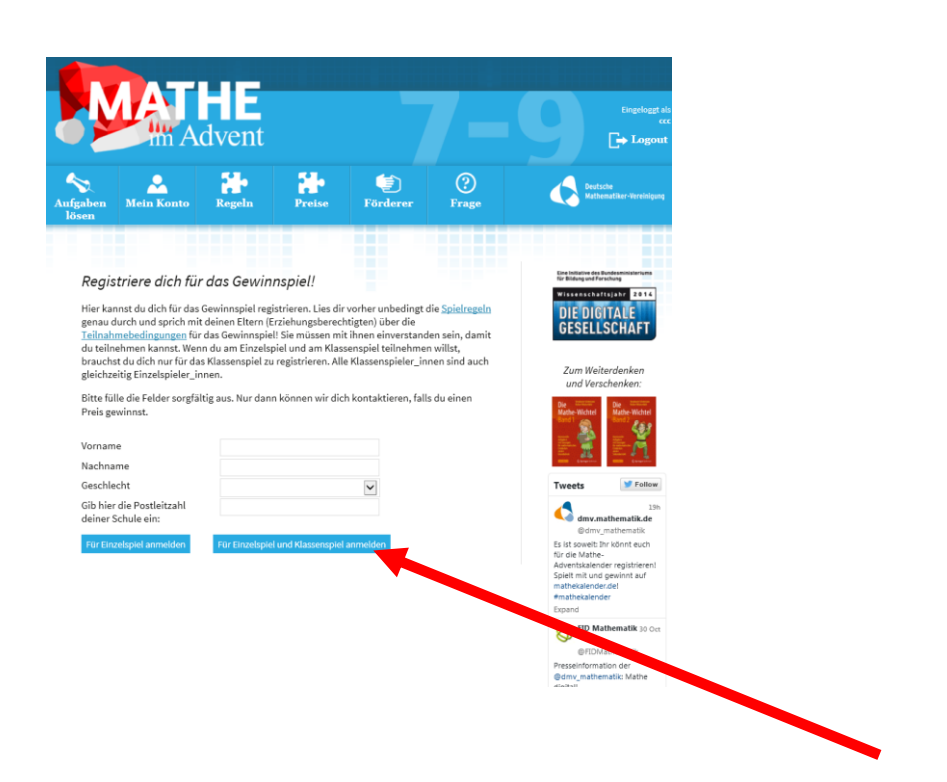

Klasse auswählen

8.

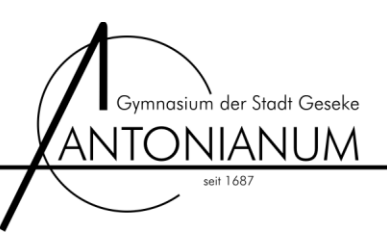

7. Schule / Antonianum auswählen und bestätigen

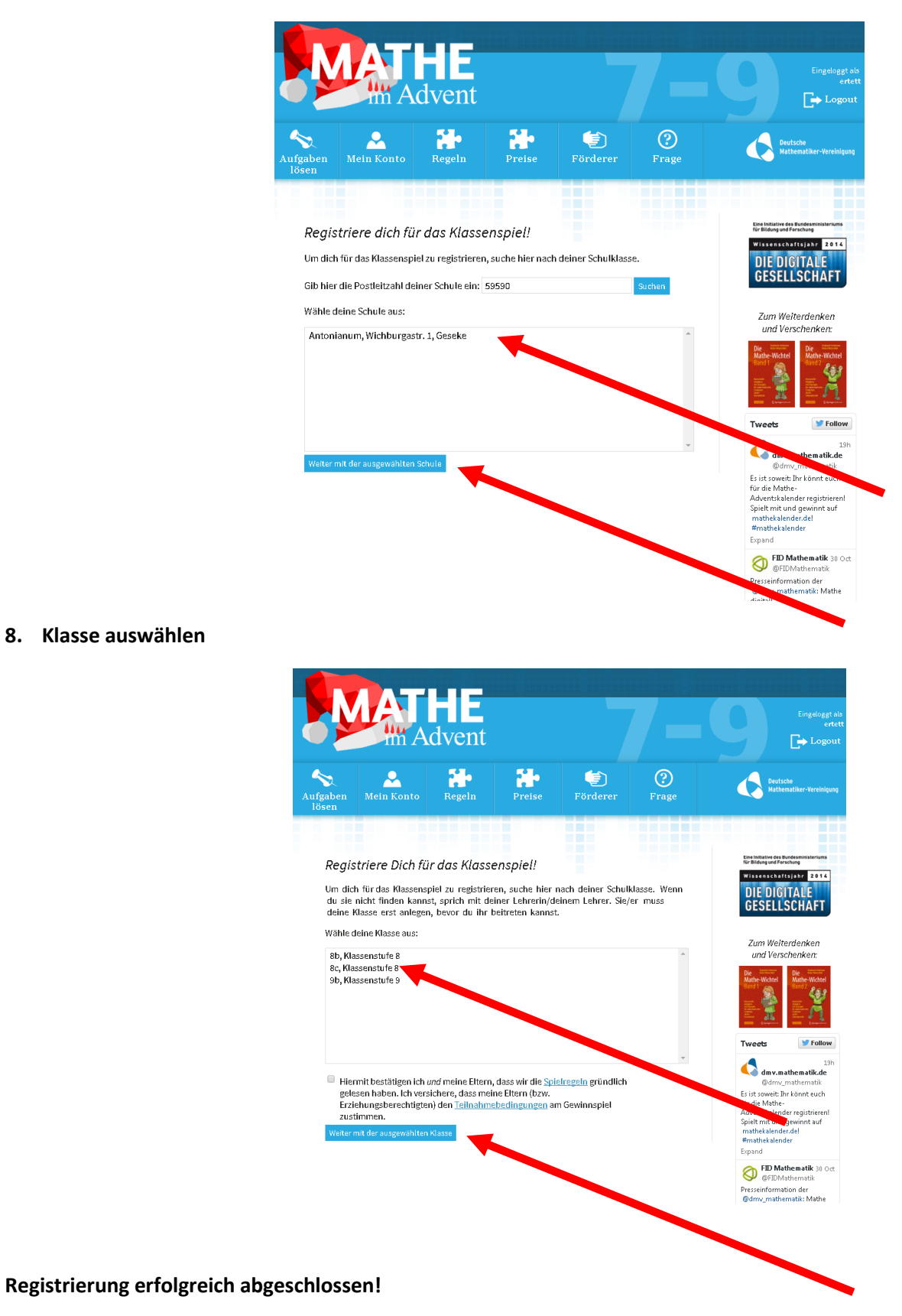

Viel Erfolg beim Lösen der Aufgaben ab dem 1. Dezember!!!